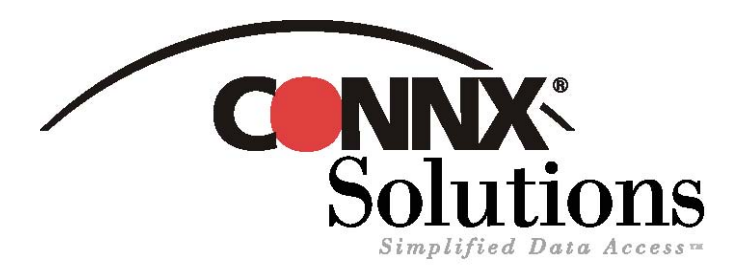

## CONNX Quick Reference Card

Using Microsoft SQL Server 2005 Linked Servers Utility to access CONNX data sources

Use the Microsoft SQL Server 2005 Linked Servers utility to gain live access to data stored in a CONNX Data Dictionary (CDD).

 In SQL Server 2005 open SQL Server Management Studio. Select a server under the Object Explorer, and then expand the Server Objects folder. Right-click Linked Servers and select New Linked Server. The Linked Server Properties dialog box will appear.

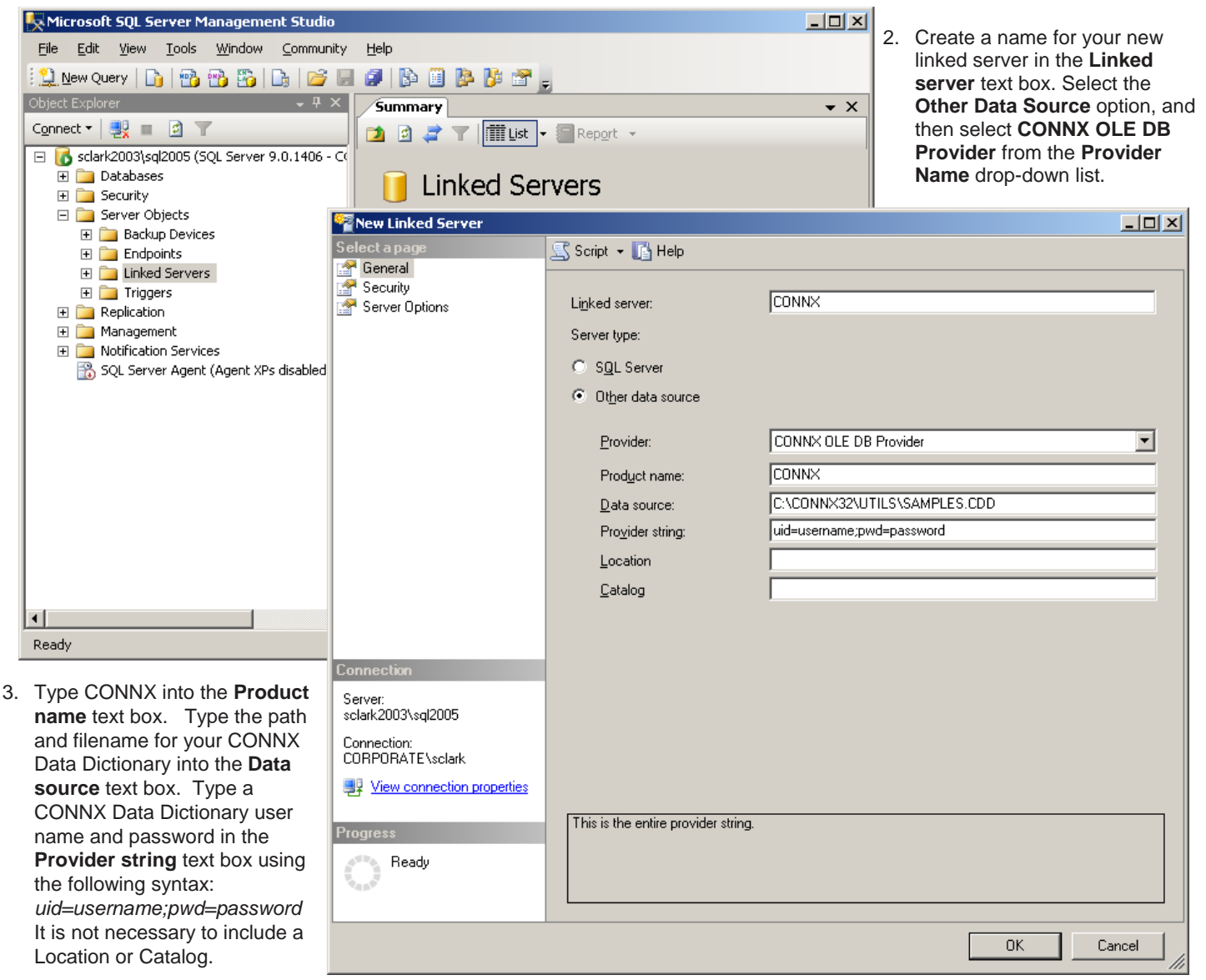

On the left-hand side under Select a page, click Server Options and set the set Data Access to True.

Using Microsoft SQL Server Linked Servers utility to access CONNX data sources Page 2 of 2

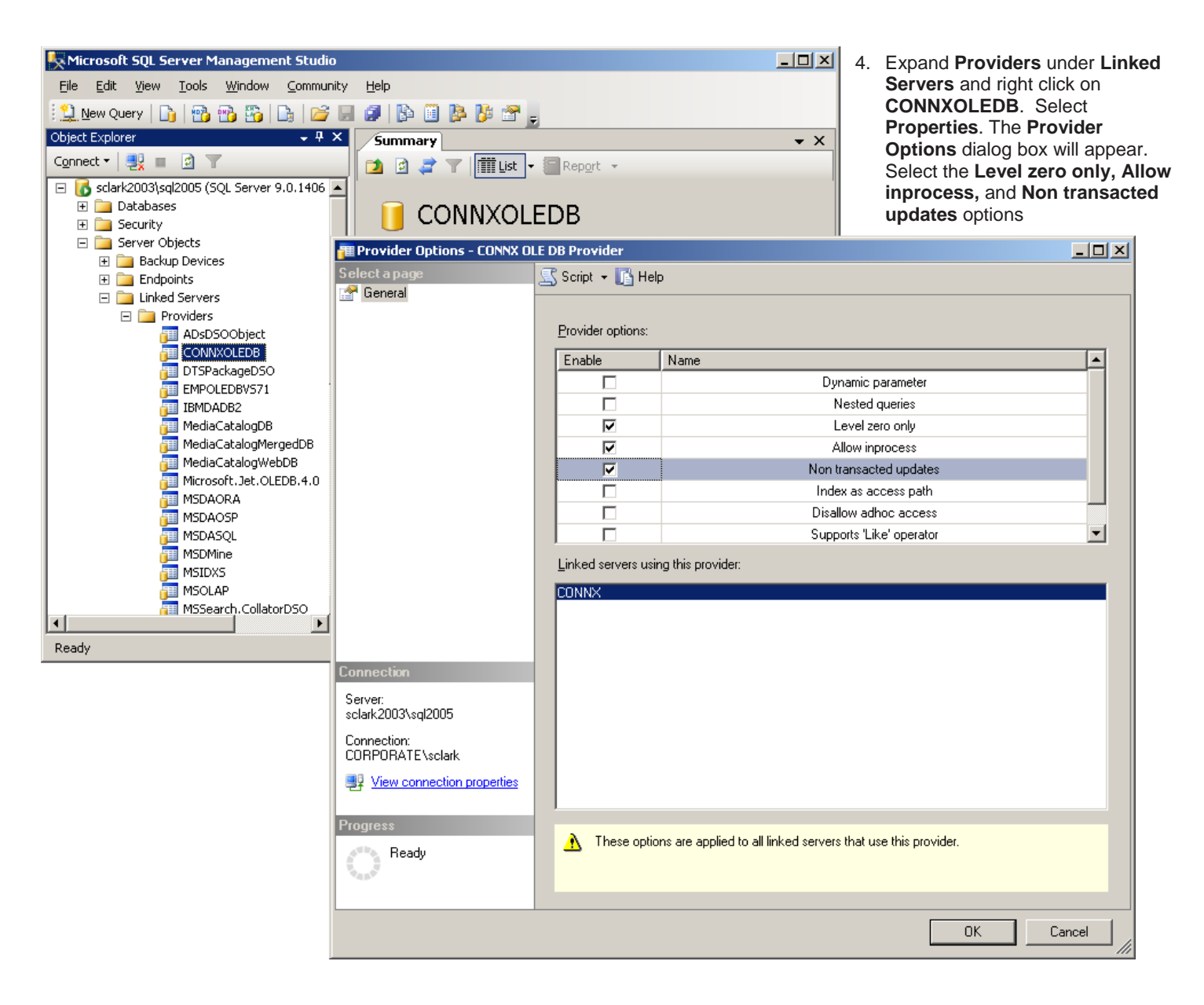

5. The CONNX linked server will now be added to the list of **Linked Servers** in the **Management Studio** window. To verify that the **Linked Server** is configured correctly select **New Query** and type a query similar to the one below:

| K Microsoft SQL Server Management Studio                                        |                              |             |                                 |                  |                              |               |               |               |                 |             |
|---------------------------------------------------------------------------------|------------------------------|-------------|---------------------------------|------------------|------------------------------|---------------|---------------|---------------|-----------------|-------------|
| Elle Edit View Query Project Iools Window Community Help                        |                              |             |                                 |                  |                              |               |               |               |                 |             |
| 🗄 🛄 New Query   📭 📸 😘   📭   😂 💭 🧊 🚱 🗐 🥦 🎬 🐉 🚟 🖕                                 |                              |             |                                 |                  |                              |               |               |               |                 |             |
| 影 號 號 master -   ? Execute 🗸 = 訪 參 🔽 🖄 📅 🖷 📭 🖓 🎆 🖏   🚍 😫   菲 菲 🖕                |                              |             |                                 |                  |                              |               |               |               |                 |             |
| Cbject Explorer - 4 × sclark2003/sglSQLQuery1.sql* Summary + ×                  |                              |             |                                 |                  |                              |               |               |               |                 |             |
| Connect V 🛃 🖬 🖸 🍸 Select * from openquery(CONNX, 'select * from customers_rms') |                              |             |                                 |                  |                              |               |               |               |                 |             |
| AVONTEST                                                                        |                              |             |                                 |                  |                              |               |               |               |                 |             |
| AVONTEST2                                                                       |                              |             |                                 |                  |                              |               |               |               |                 |             |
| AVONTEST3                                                                       |                              | Results 🛅 I | ssages                          |                  |                              |               |               |               |                 |             |
|                                                                                 |                              | customerid  | customername                    | customer         | address                      | customercity  | customerstate | customerzip   | customercountry | customerp 🔺 |
| REST                                                                            | 1                            | ALWAO       | Always Open Quick Mart          | 77 Overp         | ass Ave.                     | Provo         | NULL          | 84604         | USA             | (801) 555-  |
|                                                                                 | 2                            | BABUJ       | Babu Ji's Exports               | Box 2993         | 38                           | London        |               | WX1 5LT       | UK              | (71) 555-{  |
| 🕀 🧰 Triggers                                                                    | 3                            | BERGS       | Bergstad's Scandinavian Grocery | 41 S. Marlon St. |                              | Seattle       |               | 98104         | USA             | (206) 555-  |
| Replication                                                                     | 4                            | BLUEL       | Blue Lake Deli & Grocery        | 210 Mair         | i St.                        | Port Townsend |               | 98368         | USA             | (206) 555-  |
| Management                                                                      | 5                            | BLUMG       | Blum's Goods                    | 143 Blum Rd.     |                              | London        |               | NW1 2BP       | UK              | (71) 555-(- |
| Inotification Services Sol. Server Agent (Agent YPs disabled                    |                              |             |                                 |                  |                              |               |               |               |                 |             |
|                                                                                 | Query executed successfully. |             |                                 |                  | sclark2003\sgl2005 (9.0 RTM) |               |               | E\sclark (55) | master 00:00:   | 00 62 rows  |
|                                                                                 |                              |             |                                 |                  |                              |               |               |               |                 |             |
| Ready                                                                           |                              |             |                                 |                  |                              |               | Ln1 C         | .01.62        | Ch 62           | INS //.     |